## Support the Bellevue Neighborhood Association by linking your Kroger Rewards!

1. Go to <u>www.kroger.com</u> and click "Sign In" or "Create Account."

|           |                          |                | Purchas  | se History Digi | tal Coupons V | Veekly Ad My | Lists Find a Store   | Payment Cards  | Gift Cards  |
|-----------|--------------------------|----------------|----------|-----------------|---------------|--------------|----------------------|----------------|-------------|
| بعبر Krog | Search                   | n Products     |          | (               |               | Shopping at  | Bellevue Kroge       | √ △<br>Sign In | ₽<br>✓ Cart |
| Popular   | Try Pickup &<br>Delivery | Departments    | Savings  | Planning        | Our<br>Brands | Discover     | Pharmacy &<br>Health | Payn<br>Sei    | en<br>vices |
|           | \$15                     | Off Your First | Order of | \$75+ Clip      | Coupons –     |              | Delivery             |                |             |
|           |                          |                |          |                 |               |              |                      |                |             |
| Save or   | n                        |                | X        | ð. 🔊            | <b>í</b> <    | 10           | M                    |                | 55          |

2. Once you are signed in, hover over the same menu and click "My Account."

|                       |                          |               |             |               |          | Selievae kroger      | Travis 🗸 Car           |
|-----------------------|--------------------------|---------------|-------------|---------------|----------|----------------------|------------------------|
| Popular Try Pi<br>Del | kup & Departmen<br>ivery | ts Savings    | Planning    | Our<br>Brands | Discover | Pharmacy &<br>Health | Payments o<br>Services |
|                       | \$15 Off Your F          | irst Order of | 5\$75+ Clip | o Coupons 🔶   |          | elivery              |                        |
|                       |                          |               |             |               |          |                      |                        |

3. On the left-hand menu, scroll down and click "Community Rewards."

| Delivery            | Departments Savings Planning Our<br>Brand: | s Discover Pharmacy 8<br>s Health | ۶ Paymen<br>Servic |
|---------------------|--------------------------------------------|-----------------------------------|--------------------|
| Preferences         |                                            |                                   |                    |
| Product Preferences | Past Purchases<br>View Details             |                                   |                    |
| Purchase History    | In-store Purchase Ordered on 5/27/2023     |                                   |                    |
| Wallet              | 53 Donnermeyer Dr, Bellevue                | , KY 41073                        |                    |
| Points Summary      | Shopper's Card                             | Fuel Point                        | s                  |
|                     | View Details                               | View Details                      |                    |

4. Click "Enroll" or "Change Organization."

| Popular        | Try Pickup &<br>Delivery | Departments   | Savings     | Planning            | Our<br>Brands    | Discover          | Pharmacy &<br>Health      | Payments<br>Services |
|----------------|--------------------------|---------------|-------------|---------------------|------------------|-------------------|---------------------------|----------------------|
| My Accour      | nt                       | <u>nome</u> / | INIY ACCOU  |                     | annty Neward     | ,                 |                           |                      |
| <u>Profile</u> |                          |               |             | Cor                 | nmuni            | ty Rew            | vards                     |                      |
| Address Bo     | ook                      |               | Earn n      | noney for your c    | community org    | anization when    | you use your loyalty card |                      |
| Preference     | S                        | $\odot$       | You have su | ccessfully cancelle | ed your enrollme | nt.               |                           |                      |
| Product Pr     | eferences                | Statu         | Dona        | ation Sumn          | nary             |                   |                           |                      |
| Purchase H     | listory                  | previ         | ously enro  | olled               |                  |                   |                           |                      |
| Wallet         |                          | Enr           | Earn money  | for your school o   | r community org  | anization when yo | u use your Plus Card.     |                      |

| oducts Q F Shopping at Bellevue Kroger V A Travis N                                  |
|--------------------------------------------------------------------------------------|
| Departments Savings Planning Our Discover Pharmacy & Payme<br>Brands Health Serv     |
| Community Rewards                                                                    |
| Earn money for your community organization when you use your loyalty card            |
| Donation Summary                                                                     |
| Status:<br>previously enrolled                                                       |
| () Earn money for your school or community organization when you use your Plus Card. |
| Find an Organization<br>Filter by type of Organization:                              |
| Bellevue Neighborhood Assoc                                                          |
|                                                                                      |

5. Type "Bellevue Neighborhood Association" in the search bar.

6. Under Search Results, find the Bellevue Neighborhood Association and click "Enroll."

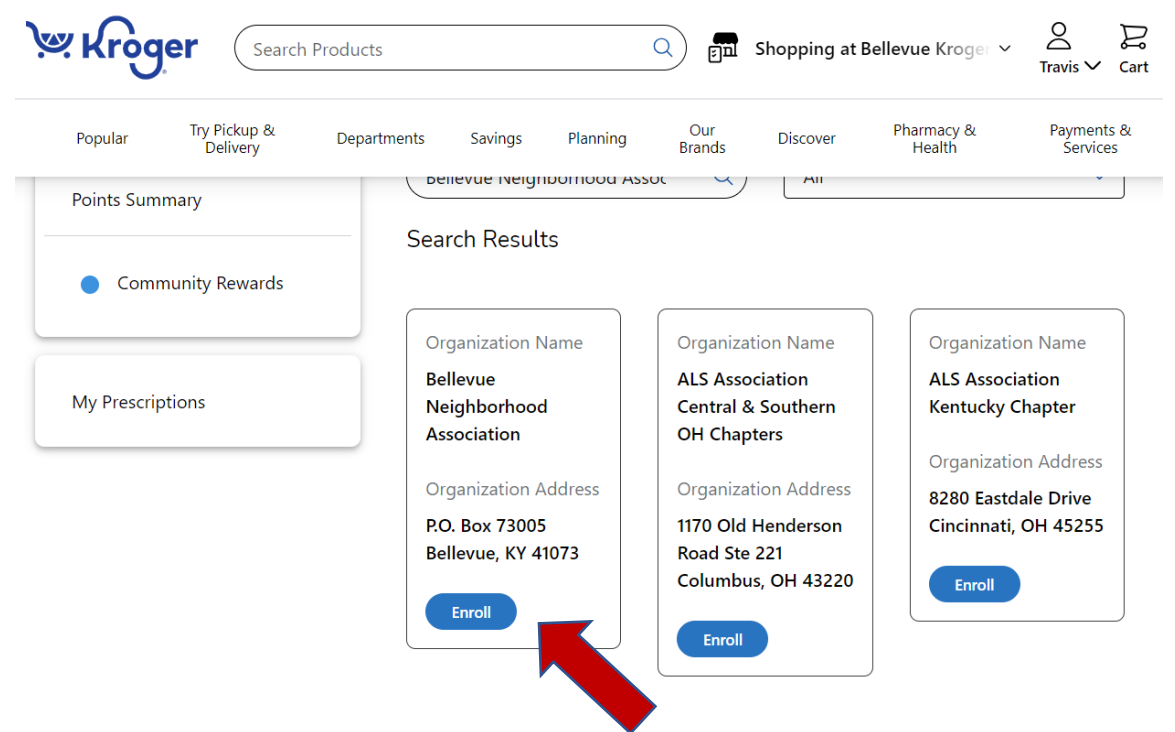